## Guide tilmelding indendørs fodbold

Step. 1: Login på <u>www.hui.dk</u> klik på fodbold og login med din bruger / opret en hvis du/ I ikke har en.

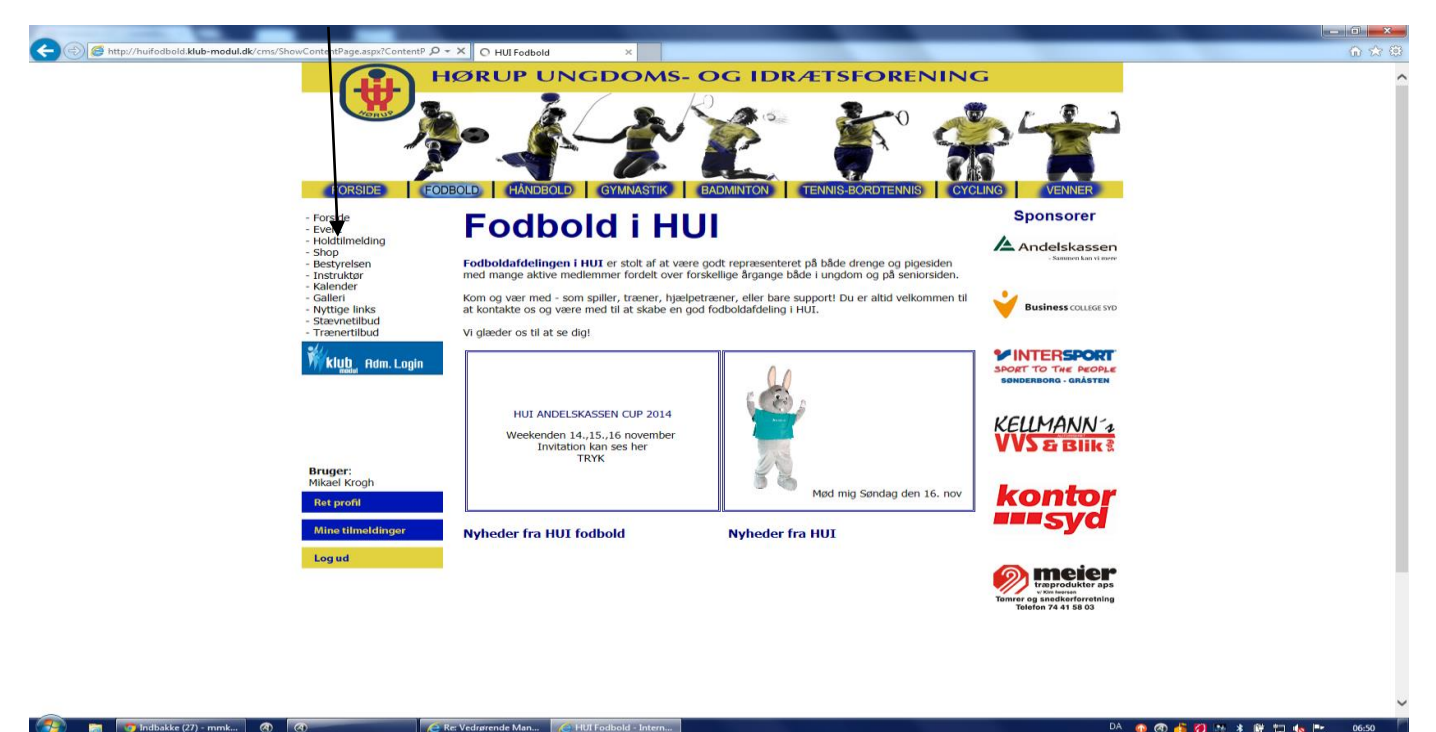

## Herefter klik på holdtilmelding.

Step. 2: Vælg Indendørs, linje 4

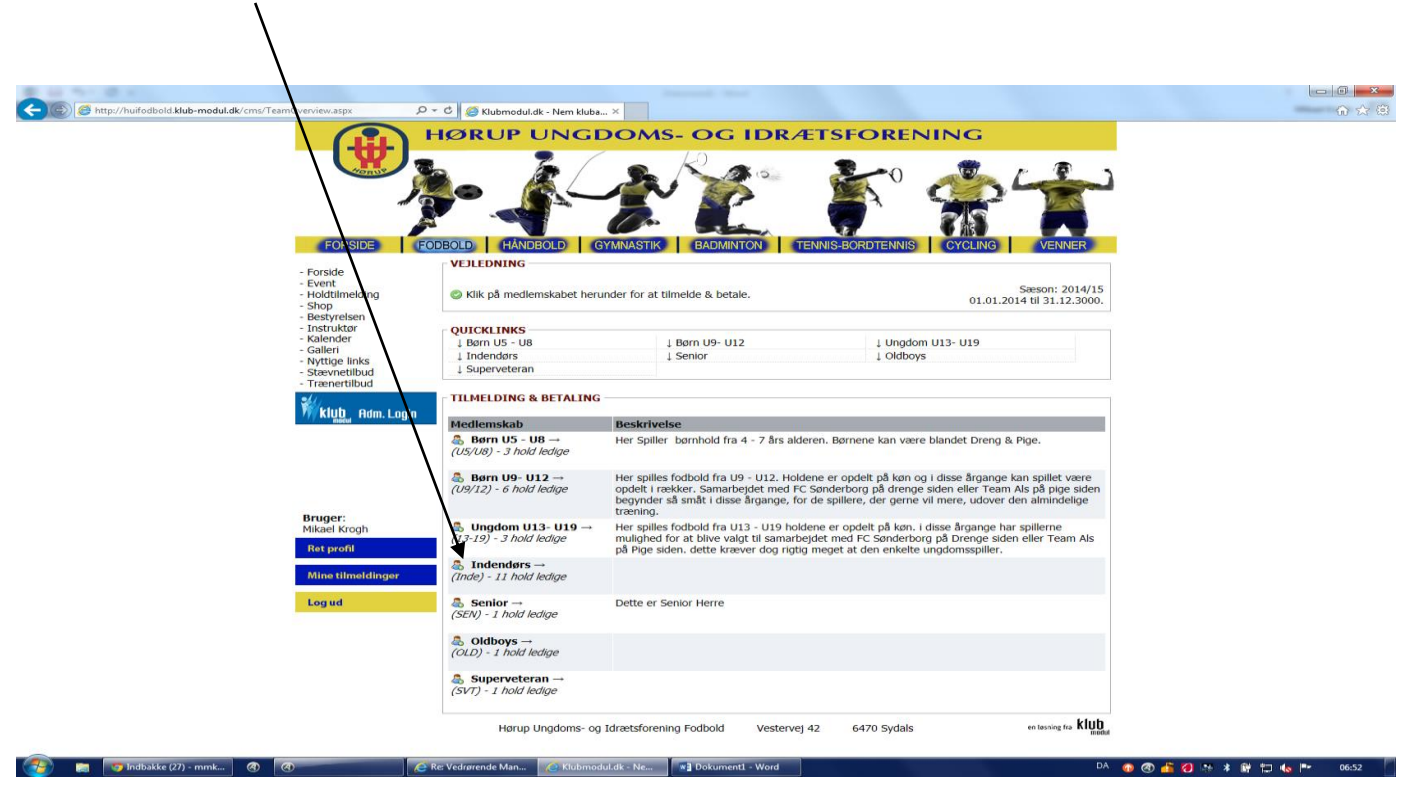

Step. 3: vælg det hold medlemmet tilhører og klik på beløbet markeret med sort her efter betales og medlemmet er gyldigt medlem.

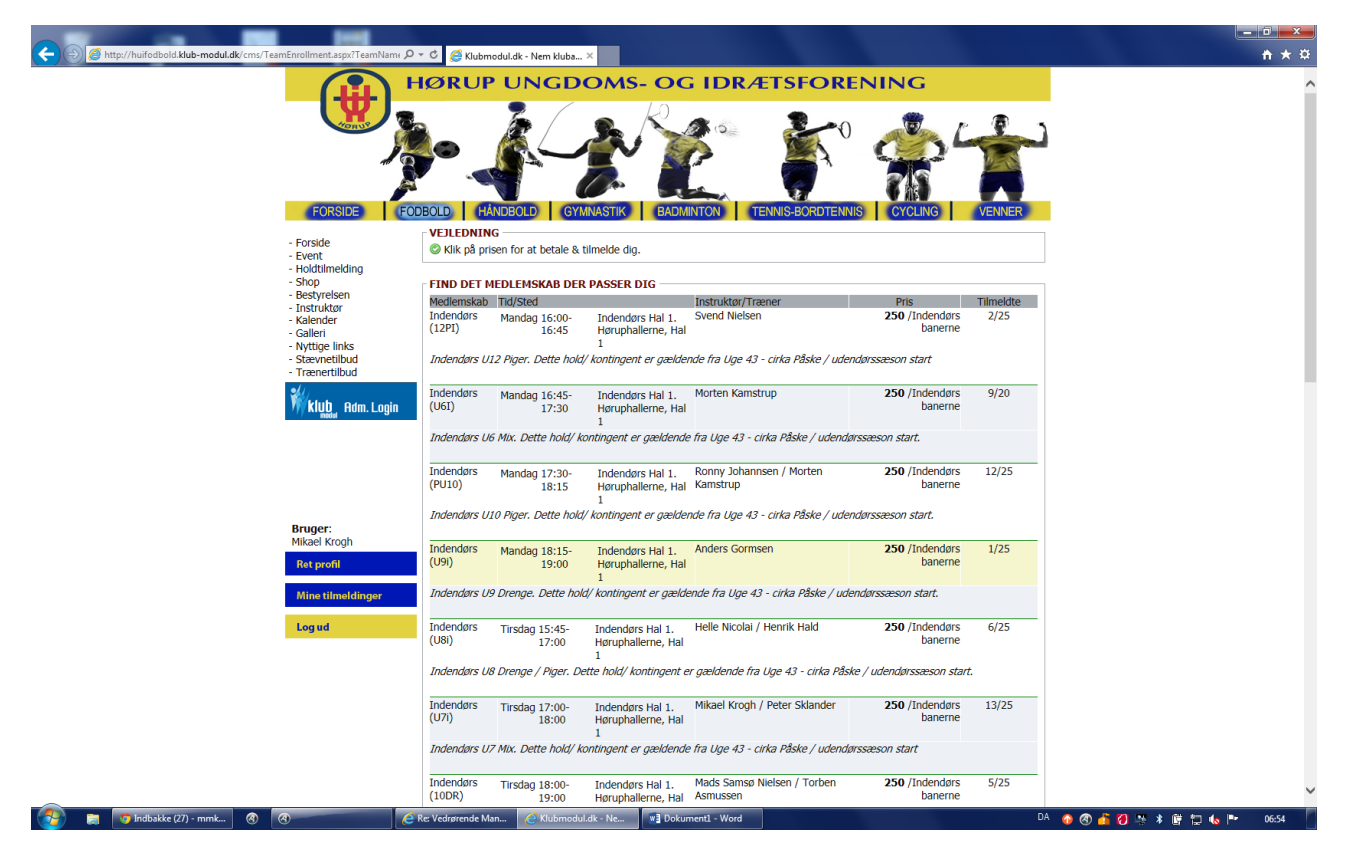